## Einstellungen an den TK-Anlagen Eumex 504PC USB, Eumex 604PC HomeNet, Eumex 704PC DSL für das Leistungsmerkmal SMS im Festnetz

Wenn eine SMS an Sie übermittelt werden soll, geschieht dieses, indem das SMS Service Center genau wie ein normaler Gesprächspartner bei Ihnen anruft. Ohne besondere Vorkehrungen seitens ihrer Telefonanlage werden alle angeschlossenen Geräte diesen Anruf signalisieren bis Ihr SMS-fähiges Endgerät den Ruf annimmt. Durch die Aktualisierung der Anlagensoftware und die Eingabe einiger Parameter wird Ihre Eumex TK-Anlage in die Lage versetzt, Anrufe vom SMS Service Center zu erkennen und den Anruf nur noch an Ihr SMSfähiges Endgerät weiterzuleiten, ohne dass andere Endgeräte fälschlicherweise ebenfalls klingeln.

Zur Installation des Updates verfahren Sie bitte so:

- Installieren Sie das Update-Paket
- Speichern Sie die aktuelle Konfiguration Ihrer Eumex TK-Anlage auf der Festplatte Ihres Rechners.
- Aktualisieren Sie die Betriebssoftware der Anlage.
- Netzstecker der Eumex Anlage für 10 Sekunden herausziehen und wieder stecken
- Lieferzustand herstellen
- Laden Sie die gespeicherte Konfiguration von der Festplatte ihres Rechners.
- Konfigurieren Sie die neuen SMS Einstellungen und übertragen Sie die Konfigurationsdaten zurück in die Eumex XXX.

## Der Ablauf im Einzelnen ist Folgender:

- Starten Sie bitte Setup.exe aus dem Update-Paket und folgen Sie dem Installationsassistenten.
- Nach dem Neustart des PCs starten Sie bitte das Programm 'Konfiguration der Telefonanlage' unter Start->Programme->Eumex XXX, geben Sie die PIN ein (0000 im Auslieferungszustand) und warten Sie die Übertragung der Konfigurationsdaten ab.
- Es erscheint ein Fenster, welches Ihnen mitteilt, dass bestimmte Daten nicht gelesen werden konnten. Das ergibt sich dadurch, dass Ihre PC-Software jetzt bereits SMS-fähig ist, Ihre Anlagensoftware aber noch nicht. Klicken Sie auf 'OK'.
- Legen Sie Ihre aktuelle Anlagenkonfiguration durch Auswahl des Menüpunktes Datei->Speichern auf der Festplatte Ihres Rechners ab und beenden Sie dann die Anwendung.
- Starten Sie nun über Start->Programme->Eumex XXX das Programm 'Aktualisierung der Anlagensoftware'. Folgen Sie dem Assistenten.
- Nach Beenden des Updates trennen Sie die TK-Anlage für 10 Sekunden vom Stromnetz
- Lieferzustand herstellen: Nehmen Sie an einem analogen Telefon den Hörer ab, Sie hören den Wählton der Vermittlungsstelle, wählen Sie R8\*0000#, es ertönt ein Quittungston, legen Sie den Hörer wieder auf. Nehmen Sie erneut den Hörer ab, Sie hören einen Sonderwählton, wählen Sie 900#, es ertönt ein Quittungston, legen Sie den Hörer wieder auf. Ihre TK-Anlage befindet sich nun im Auslieferzustand.
- Anschließend rufen Sie bitte erneut das Programm 'Konfiguration der Telefonanlage' unter Start->Programme->Eumex XXXauf, geben Sie erneut die PIN ein und warten Sie die Übertragung der Konfigurationsdaten ab.
- Laden Sie die gespeicherte Konfiguration Ihrer Anlage über den Menüpunkt Datei->Öffnen und wählen Sie anschließend unter Rufzuordnung->Kommend den Port aus, an dem Ihr SMS-fähiges Endgerät angeschlossen ist. Sollte das Feld 'Rufnummer SMS Center' leer oder mit '?' gefüllt sein, dann tragen Sie dort bitte die Nummer 01930100 ein.
- Übertragen Sie nun die Konfiguration zurück in Ihre Anlage, z.B. mit dem Menüpunkt Datei->Senden der Konfigurationsdaten.

Ihre Eumex TK-Anlage ist jetzt wieder betriebsbereit.